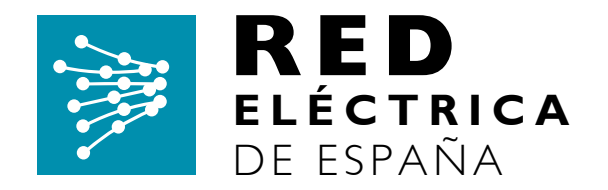

# SOLICITUD DE INCIDENCIAS Y OBJECIONES A TRAVES DE LA WEB DEL CONCENTRADOR PRINCIPAL

Febrero 2012

Dirección de Servicios para la Operación

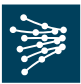

# 1. OBJETO

La aplicación de **Solicitudes** permite la emisión de incidencias y/o objeciones a puntos de medida o fronteras de las que es encargado de la lectura el operador del sistema de acuerdo a los procedimientos de operación establecidos. La aplicación de solicitudes de incidencias y objeciones proporciona una alternativa a la utilización y envío al operador del sistema de los ficheros tipo INCPM y OBJEPF a través de la opción de transferencia de ficheros del concentrador principal.

# 2. SOLICITUD DE INCIDENCIA EN PUNTO DE MEDIDA

Seleccionar la opción Incidencia Punto de Medida de Solicitudes.

Para solicitar una incidencia en un punto de medida se cumplimentará el formulario que aparece en pantalla:

| C SI           | AEL - Sistema de Información de Medidas Eléctrica                                    | s - Windows Internet Explo 🧐 🖛 🕞 🗖 🔲 🛛                             |
|----------------|--------------------------------------------------------------------------------------|--------------------------------------------------------------------|
| G              | 🕥 🗢 🔯 💽 Error de certificado                                                         | ← × b Bing                                                         |
| <u>A</u> rchiv | ro <u>E</u> dición <u>V</u> er <u>F</u> avoritos <u>H</u> erramientas A <u>v</u> uda |                                                                    |
| 🚖 Fa           | voritos 🛛 🚖 🏉 Sitios sugeridos 👻 🙋 Hotmail gratuito 🙋 Má                             | s complementos 👻                                                   |
| 🖗 SI           | MEL - Sistema de Información de Medidas E 🚺 🏠 🕇                                      | 🔝 🔹 📑 👻 <u>P</u> ágina 🗸 Seguridad 🗸 Herramien <u>t</u> as 🕇 🔞 🗸 💙 |
| a              | Datos del Punto Medida                                                               |                                                                    |
|                | Participante:                                                                        | <b>v</b>                                                           |
|                | Punto Medida :                                                                       |                                                                    |
|                | Magnitud Activa:                                                                     | Entrante 🔽 Saliente                                                |
|                | Magnitud Reactiva:                                                                   |                                                                    |
|                | Fecha Inicio:                                                                        | 01 🗸                                                               |
|                | Fecha Fin:                                                                           | 01 💌                                                               |
|                | Fecha Detección Incidencia:                                                          | 01 🗹                                                               |
|                | Causa:                                                                               | Avería en contador                                                 |
|                | Medidas Estimadas:                                                                   |                                                                    |
|                | Acuerdo entre participantes:                                                         |                                                                    |
|                | Cronología/Descripción para solución de<br>Incidencia:                               |                                                                    |
|                |                                                                                      |                                                                    |
|                | Comentario:                                                                          |                                                                    |
|                |                                                                                      |                                                                    |
|                |                                                                                      |                                                                    |
|                | Adjuntar PDF:                                                                        | Examinar                                                           |
| <              |                                                                                      |                                                                    |
| Listo          |                                                                                      | SIntranet local 🦛 👻 🕄 100% 👻                                       |

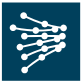

Dicho formulario se rellenará de acuerdo a lo indicado a continuación:

- **Participante** (sólo para usuarios que tengan delegadas funciones de otros participantes). Se indicará el participante en nombre del que se está actuando.
- **Punto de Medida**. Se indicará el código del punto de medida al que se asigna la incidencia. Para facilitar la búsqueda de los puntos de medida de los que es participante responsable, se da opción de ayuda con un botón de búsqueda.
- **Magnitud**. Se seleccionará atendiendo a la magnitud o magnitudes a que afecta la incidencia
- Fecha y hora de la incidencia. Se indicará el día del mes y hora de inicio y fin de la incidencia. La incidencia no podrá solicitarse en un mismo formulario para días de meses diferentes. En este caso se solicitarán dos incidencias (una para cada mes).
- Fecha y hora de detección de la incidencia. Se indicará el día y hora en que se detecta la incidencia.
- **Causa.** Se seleccionará una de las causas disponibles en el desplegable que motiven la incidencia.
- **Medidas Estimadas:** Es un indicativo para notificar si se acompañan o no medidas estimadas para el periodo afectado por la incidencia. Las medidas estimadas deben enviarse utilizando el fichero PMEST a través de la opción 'transferencia de archivos' o a través de un concentrador secundario
- Acuerdo entre participantes: Es un indicativo para notificar si ha habido o no acuerdo con el otro participante implicado en el punto de medida con respecto las medidas estimadas enviadas.
- Cronología: Actuaciones realizadas para solucionar la incidencia.
- **Comentario.** Se podrá acompañar un comentario aclaratorio de la incidencia. Este campo es obligatorio si la causa seleccionada es 'otros'.
- Adjuntar pdf. Se podrá acompañar el informe de incidencia o toda la documentación necesaria que ayude a aclarar la incidencia mas detalladamente.

Una vez cumplimentados todos los campos, pulsar el botón aceptar, si los datos de la incidencia son correctos, se emitirá el siguiente mensaje:

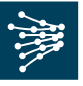

| SIMEL - Sistema de Información                                | ón de Medidas Eléctricas - Microsoft Internet Explorer                                                                                           |                   |                              |
|---------------------------------------------------------------|----------------------------------------------------------------------------------------------------|-------------------|------------------------------|
| <u>A</u> rchivo <u>E</u> dición <u>V</u> er <u>F</u> avoritos | Herramientas Ayuda                                                                                                    |                   |                              |
| 🔇 Atrás 👻 🕑 🐇 💋                                               | 🏠 🔎 Búsqueda 🧙 Favoritos 🚱 🔗 - 🌺 📝 - 🛄 鑬                                                                                                    |                   |                              |
| Dirección http://                                             |                                                                                                    | 💌 🔁 Ir            | Vínculos 🎽 🍖 🗸               |
| Google G-                                                     | 🔽 Ir 🗄 🍏 🤔 👻 🖌 😭 Marcadores 🗸 🔁 Pop-ups permitidos 🛛 🍄 Corrector ortográfico 👻 📮 🖥 Traducir 👻                                                    | 📄 Enviar a 👻 💋    | 🥥 Configuración <del>v</del> |
|                                                               |                                                                                                    |                   | <u> </u>                     |
| ELÉCTRICA<br>DE ESPAÑA                                        | Sistema de Info                                                                                                    | ormación de Medid | SIMEL<br>as Eléctricas       |
| Gestión de Solicitudes                                        | Gestión > Solicitudes > Punto Medida                                                                                                    |                   |                              |
| Solicitudes                                                   |                                                                                                    |                   |                              |
| Incidencia Punto Medida                                       | Resultado de la operación                                                                                                    |                   |                              |
| • Objeciones                                                  |                                                                                                    |                   |                              |
| Interio Principali                                            | El fichero fue generado y envíado con éxito a la bandeja de entrada del servidor web.<br>El estado actual del fichero es: PENDIENTE DE PROCESAR. |                   |                              |
|                                                               | Nueve Operation                                                                                                    |                   |                              |
|                                                               |                                                                                                    |                   |                              |
|                                                               |                                                                                                    |                   |                              |
| © RED ELECTRICA DE ESPANA - Too                               | los los derechos reservados                                                                                                    |                   |                              |
|                                                               |                                                                                                    |                   |                              |
|                                                               |                                                                                                    |                   |                              |
|                                                               |                                                                                                    |                   |                              |
|                                                               |                                                                                                    |                   |                              |
|                                                               |                                                                                                    |                   |                              |
|                                                               |                                                                                                    |                   |                              |
|                                                               |                                                                                                    |                   |                              |
|                                                               |                                                                                                    |                   |                              |
|                                                               |                                                                                                    |                   | ✓                            |
| 🙆 Listo                                                       |                                                                                                    |                   | local intranet               |

En caso de que el sistema detecte algún tipo de error o incoherencia en la generación de la incidencia indicará la causa por la que no ha sido posible emitir la incidencia.

#### Ejemplos:

#### a) Generar una INCIDENCIA de 1 día entero para un punto de medida

Se quiere generar una incidencia para el punto de medida AAAAH371 para todo el día 3 de Abril de 2010 en todas las magnitudes de medida. La incidencia se ha detectado el 17 de Marzo 2010 a las 14 h y la causa ha sido un error en el reloj del contador- registrador: Se han enviado medidas estimadas con las horas correctamente para dicho día y hay acuerdo con el otro participante con respecto a las medidas del día 3 de Abril estimadas.

Se rellenará el formulario de acuerdo a:

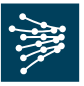

| 🖉 SIMEL - Sistema de Información                                | de Medidas Eléctricas - Windows Internet Explore       | r                                                                                |                                          |
|-----------------------------------------------------------------|--------------------------------------------------------|----------------------------------------------------------------------------------|------------------------------------------|
| O → 100                                                         |                                                        | 👻 😵 Error de certificado 😽 🗙 🍉 Bing                                              | <b>₽</b> -                               |
| Archivo Edición Ver Eavoritos He                                | erramientas Ayuda                                      |                                                                                  |                                          |
| 🐈 Favoritos 🛛 🚔 🌈 Sitios sugeridos 🕶                            | 🤌 Hotmail gratuito 🤌 Más complementos 🗸                |                                                                                  | »                                        |
| SIMEL - Sistema de Información de Me                            | didas Eléctricas                                       | 😭 • 🔊 · 🖻 🖷 •                                                                    | Página + ≦eguridad + Herramientas + ₩+   |
|                                                                 |                                                        |                                                                                  |                                          |
| ELÉCTRICA<br>DE ESPAÑA                                          |                                                        | Sistema de In                                                                    | SIMEL<br>formación de Medidas Eléctricas |
| Gestión de Solicitudes                                          | Gestión > Solicitudes > Pu                             | nto Medida imprimir                                                              |                                          |
| <ul> <li>Incidencia Punto Medida</li> <li>Objeciones</li> </ul> | Datos del Punto Medida                                 |                                                                                  |                                          |
|                                                                 | Participante:                                          | <b>v</b>                                                                         |                                          |
|                                                                 | Punto Medida :                                         | ААААН371                                                                         |                                          |
|                                                                 | Magnitud Activa:                                       | Entrante Saliente                                                                |                                          |
|                                                                 | Magnitud Reactiva:                                     |                                                                                  |                                          |
|                                                                 | Fecha Inicio:                                          | 03/04/2010 👂 01 💌                                                                |                                          |
|                                                                 | Fecha Fin:                                             | 03/04/2010 🔎 24 💌                                                                | E                                        |
|                                                                 | Fecha Detección Incidencia:                            | 17/03/2010                                                                       |                                          |
|                                                                 | Causa:                                                 | Otros 🗸                                                                          |                                          |
|                                                                 | Medidas Estimadas:                                     |                                                                                  |                                          |
|                                                                 | Acuerdo entre participantes:                           |                                                                                  |                                          |
|                                                                 | Cronología/Descripción para solución de<br>Incidencia: | SE HA CAMBIADO EL RELOJ POR UNO                                                  |                                          |
|                                                                 | Comentario:                                            | HEMOS DETECTADO UN ERROR EN EL<br>RELOJ DEL CONTADOR QUE DEVUELVE<br>MAL LA HORA |                                          |
|                                                                 | Adjuntar PDF:                                          | Examinar                                                                         |                                          |
|                                                                 | Aceptar Cancela                                        | r Ayuda                                                                          |                                          |
|                                                                 |                                                        | · · · · · · · · · · · · · · · · · · ·                                            |                                          |
| LISCO                                                           |                                                        | S Intran                                                                         | 3c local 🖓 🗸 🗤 100%                      |

A continuación se pulsará el botón de aceptar, y si no hay mensaje de incoherencia se mostrará el mensaje de emisión de la incidencia:

| RED<br>ELÉCTRICA<br>DE ESPAÑA                                                                             |                                                                                                    | Sistema de Infor                                  | SIME<br>mación da Medidas Eléctric |
|----------------------------------------------------------------------------------------------------|----------------------------------------------------------------------------------------------------|---------------------------------------------------|------------------------------------|
| Gestión de Solicitudes<br>Solicitudes<br>Incidencia Punto Medida<br>Objeciones<br><u>[Menu Principal]</u> | Gestión > Solicitudes > Punto Medida<br>Resultado de la operación<br>El fichero fue generado y envíado con éxito a la bandeja de entrada<br>El estado actual del fichero es: PENDIEN<br>Nueva Operacion | imprimir<br>del servidor web.<br>NTE DE PROCESAR. |                                    |
| ⊚ RED ELÉCTRICA DE ESPAÑA - To                                                                            | dos los derechos reservados                                                                                                    |                                                   |                                    |

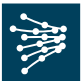

#### b) Generar una incidencia que tiene su fecha de inicio y fin en meses diferentes

Se quiere generar una incidencia detectada el 3 de Enero 2010 a las 12 horas que afecta a toda la energía activa y reactiva desde la hora 1 del día 12 de noviembre de 2009 a la hora 14 del día 29 diciembre de 2009 en el punto de medida AAAAH371 como consecuencia de la avería y sustitución de un transformador de tensión. Se envían medidas estimadas con acuerdo con el otro participante con informe adjunto.

Como la incidencia afecta a dos meses diferentes deberán rellenarse y generar dos incidencias, una para cada mes. La correspondiente al primer mes:

| 🖉 SIMEL - Sistema de Información                                 | n de Medidas Eléctricas - Windows Internet Explore | IF                                    |                                          |
|------------------------------------------------------------------|----------------------------------------------------|---------------------------------------|------------------------------------------|
| G 🖸 🔻 📔                                                          |                                                    | 💌 😵 Error de certificado 🛛 👉 🗙 🍉 Bing |                                          |
| <u>Archivo Edición Ver Eavoritos H</u>                           | erramientas A <u>v</u> uda                         |                                       |                                          |
| 👷 Favoritos 🛛 🍰 🏉 Sitios sugeridos 👻                             | 🥭 Hotmail gratuito 🙋 Más complementos 🗸            |                                       |                                          |
| SIMEL - Sistema de Información de Me<br>Agregar a la Barra de l  | favoritos                                          | 😭 • 🔊 · 🖃 🖷 •                         | Página → Seguridad → Herramientas → 🕑 →  |
|                                                                  |                                                    |                                       |                                          |
| ELÉCTRICA<br>DE ESPAÑA                                           |                                                    | Sistema de In                         | SIMEL<br>formación de Medidas Eléctricas |
| Gestión de Solicitudes                                           | Gestión > Solicitudes > Pu                         | nto Medida <sup>imprimir</sup>        |                                          |
| <ul> <li>Solicitudes</li> <li>Incidencia Punto Medida</li> </ul> | Datos dol Punto Modida                             |                                       |                                          |
| Objeciones                                                       |                                                    |                                       |                                          |
| <ul> <li>i</li> </ul>                                            | Participante:                                      | <b>~</b>                              |                                          |
|                                                                  | Punto Medida :                                     | AAAAH371                              |                                          |
|                                                                  | Magnitud Activa:                                   | Entrante Saliente                     |                                          |
|                                                                  | Magnitud Reactiva:                                 | V 1 V 2 V 3 V 4                       |                                          |
|                                                                  | Fecha Inicio:                                      | 12/11/2009 🔎 01 💌                     |                                          |
|                                                                  | Fecha Fin:                                         | 30/11/2009 🔎 24 💌                     |                                          |
|                                                                  | Fecha Detección Incidencia:                        | 03/01/2010 🔎 12 💌                     |                                          |
|                                                                  | Causa:                                             | Avería en trafo de tensión            |                                          |
|                                                                  | Medidas Estimadas:                                 |                                       |                                          |
|                                                                  | Acuerdo entre participantes:                       |                                       |                                          |
|                                                                  | Cronología/Descripción para solución de            | SE VA A CAMBIAR EL TRANFORMADOR       |                                          |
|                                                                  | indered.                                           | POR UNU NUEVU EL DIA 29/12/2009       |                                          |
|                                                                  |                                                    |                                       |                                          |
|                                                                  | Comentario:                                        | SE HA AVERIADO EL TRANFORMADOR -      |                                          |
|                                                                  |                                                    |                                       |                                          |
|                                                                  |                                                    | <b>Z</b>                              |                                          |
|                                                                  | Adjuntar PDF:                                      | C:\Documents and Setting: Examinar    |                                          |
|                                                                  | Aceptar Cancela                                    | r Ayuda                               |                                          |
|                                                                  |                                                    |                                       |                                          |
|                                                                  |                                                    | S Intrane                             | et local 🦓 👻 💐 100% 👻 🛒                  |

Una vez aceptado y emitido, se rellenaría el segundo formulario correspondiente al mes de diciembre:

| A                                  |                                                        |                                                                    |                                            |
|------------------------------------|--------------------------------------------------------|--------------------------------------------------------------------|--------------------------------------------|
| vo Edición Ver Eavoritos I         | Herramientas Avurta                                    | Crror de cerdincado                                                |                                            |
| avoritos   🚕 🍋 Sitios sugeridos 🗸  | Hotmail gratuito     A Más complementos +              |                                                                    |                                            |
| IMEL - Sistema de Información de M | edidas Eléctricas                                      | 🐴 🕶 🔝 🐇 🖃 🚓 🕶 Bági                                                 | na 👻 Seguridad 👻 Herramien <u>t</u> as 👻 🔞 |
| DE ESPAÑA                          |                                                        | Sistema de Inform                                                  | ación de Medidas Eléctricas                |
| Gestión de Solicitudes             | Castián > Calisitudas > Du                             | nto Modido imprimir                                                |                                            |
| Solicitudes                        | Gestion > Solicitudes > Pur                            |                                                                    |                                            |
| Incidencia Punto Medida            | Datos del Punto Medida                                 |                                                                    |                                            |
| Objeciones                         | Destilization                                          |                                                                    |                                            |
| <ul> <li>(i)</li> </ul>            | Participante:                                          |                                                                    |                                            |
|                                    | Punto Medida :                                         | AAAAH371                                                           |                                            |
|                                    | Magnitud Activa:                                       | Entrante Saliente                                                  |                                            |
|                                    | Magnitud Reactiva:                                     |                                                                    |                                            |
|                                    | Fecha Inicio:                                          | 01/12/2009 🔎 01 💌                                                  |                                            |
|                                    | Fecha Fin:                                             | 29/12/2009 🔎 14 💌                                                  |                                            |
|                                    | Fecha Detección Incidencia:                            | 03/01/2010 🔎 12 🗸                                                  |                                            |
|                                    | Causa:                                                 | Avería en trafo de tensión                                         |                                            |
|                                    | Medidas Estimadas:                                     |                                                                    |                                            |
|                                    | Acuerdo entre participantes:                           |                                                                    |                                            |
|                                    |                                                        |                                                                    |                                            |
|                                    | Cronologia Descripcion para solución de<br>Incidencia: | SE VA A CAMBIAR EL TRANFORMADOR<br>POR UNO NUEVO EL DÍA 29/12/2009 |                                            |
|                                    | Comentario:                                            | SE HA AVERIADO EL TRANFORMADOR DE TENSIÓN                          |                                            |
|                                    |                                                        |                                                                    |                                            |
|                                    | Adjuntar PDF:                                          | C:\Documents and Setting: Examinar                                 |                                            |
|                                    | Aceptar Cancela                                        | r Ayuda                                                            |                                            |
|                                    |                                                        |                                                                    |                                            |
| RED ELÉCTRICA DE ESPAÑA - To       | dos los derechos reservados                            |                                                                    |                                            |

#### c) Generar incidencias para solucionar problemas los días de cambio horario

# Caso 1: El registrador no ha efectuado el cambio horario de invierno a verano (marzo de cada año)

Se quiere emitir incidencia para anular la hora 2 (de verano) del día de cambio horario del 2010 de invierno a verano , ya que por un error en el registrador se ha generado dicha hora. El mal funcionamiento se ha detectado el 2 de Abril 2010 a las 9 horas.

Se envían estimaciones del día del cambio horario con las horas correctamente que han sido acordadas con el otro participante.

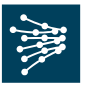

| SIMEL - Sistema de Informaci                                    | ón de Medidas Eléctricas - Windows Internet Exploi     | rer                                                                                                    |                                             |
|-----------------------------------------------------------------|--------------------------------------------------------|----------------------------------------------------------------------------------------------------|---------------------------------------------|
| <b>€</b>                                                        |                                                        | 👻 😵 Error de certificado 🛛 🐓 🗙 🗔 Bing                                                                                                    | • ٩                                         |
| Archivo Edición Ver Favoritos                                   | Herramientas Ayuda                                     |                                                                                                    |                                             |
| Favoritos 🙀 🍘 Sitios sugeridos                                  | C Hotmail gratuito     C Mas complementos +            | <b>×</b> •••-                                                                                                    | )<br>Saina – Saguidad – Hawamiantar – 🕥 – 🌖 |
| SIMEL - Sistema de Información de                               |                                                        |                                                                                                    |                                             |
| ELÉCTRICA<br>DE ESPAÑA                                          |                                                        | Sistema de Inf                                                                                                    | SIMEL<br>Iormación de Medidas Eléctricas    |
| Gestión de Solicitudes<br>Solicitudes                           | Gestión > Solicitudes > Pu                             | nto Medida imprimir                                                                                                    |                                             |
| <ul> <li>Incidencia Punto Medida</li> <li>Objeciones</li> </ul> | Datos del Punto Medida                                 |                                                                                                    |                                             |
|                                                                 | Participante:                                          | ¥                                                                                                    |                                             |
|                                                                 | Punto Medida :                                         | AAAAH271                                                                                                    |                                             |
|                                                                 | Magnitud Activa:                                       | Entrante 🔽 Saliente                                                                                                    |                                             |
|                                                                 | Magnitud Reactiva:                                     | <b>V</b> 1 <b>V</b> 2 <b>V</b> 3 <b>V</b> 4                                                                                                    |                                             |
|                                                                 | Fecha Inicio:                                          | 28/03/2010 👂 01 💌                                                                                                    |                                             |
|                                                                 | Fecha Fin:                                             | 28/03/2010 👂 03 👻                                                                                                    |                                             |
|                                                                 | Fecha Detección Incidencia:                            | 02/04/2010 👂 🗸                                                                                                    | E                                           |
|                                                                 | Causa:                                                 | Otros 👻                                                                                                    |                                             |
|                                                                 | Medidas Estimadas:                                     |                                                                                                    |                                             |
|                                                                 | Acuerdo entre participantes:                           |                                                                                                    |                                             |
|                                                                 | Cronología/Descripción para solución de<br>Incidencia: | SE CORRIGE ELR EGISTRADOR PARA<br>RELIZAR EL CAMBIO HORARIO<br>CORRECTAMENTE.                                                                  |                                             |
|                                                                 | Comentario:                                            | POR ERROR DEL REGISTRADOR, SE HA<br>REGISTRADO LA HORA 2 EN DÍA DEL<br>CAMBIO HORARIO DE MARZO.<br>SOLICITANIOS ANULAR LAS MEDIDAS<br>DEL DÍA. |                                             |
|                                                                 | Adjuntar PDF:                                          | Examinar                                                                                                    |                                             |
|                                                                 | Aceptar Cancela                                        | r Ayuda                                                                                                    |                                             |
|                                                                 |                                                        |                                                                                                    |                                             |
|                                                                 |                                                        | S Intranet I                                                                                                    | ocal 🦓 🗸 🍭 100% 🔻                           |

Si además de registrarse la hora 2 incorrectamente, se hubiesen registrado también incorrectamente desde la hora 3 del día 30 de marzo hasta el 4 de abril a las 5 horas sin haber cambiado el registrador la bandera a verano, habría que indicar las siguientes incidencias:

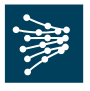

| 🖉 SIMEL - Sistema de Informació                                 | ín de Medidas Eléctricas - Windows Internet Exploi     | rer                                                                                                    |                                                |
|-----------------------------------------------------------------|--------------------------------------------------------|----------------------------------------------------------------------------------------------------|------------------------------------------------|
|                                                                 |                                                        | 💌 😵 Error de certificado 🛛 🐓 🗙 🕒 Bing                                                                              | P -                                            |
| <u>Archivo Edición V</u> er <u>F</u> avoritos                   | Herramientas Ayuda                                     |                                                                                                    |                                                |
| 🚖 Favoritos 🛛 🚔 🏉 Sitios sugeridos 🗸                            | 🥖 Hotmail gratuito 🧧 Más complementos 👻                |                                                                                                    |                                                |
| SIMEL - Sistema de Información de M                             | ledidas Eléctricas                                     | 🏠 🔻 🖾 🐇 📑 🖶 🖌 🖄                                                                                                    | na 👻 Seguridad 👻 Herramien <u>t</u> as 👻 🔞 👻 ≫ |
| RED<br>ELÉCTRICA<br>DE ESPAÑA                                   |                                                        | Sistema de Infor                                                                                                   | SIMEL Amación de Medidas Eléctricas            |
| Gestión de Solicitudes                                          | Gestión > Solicitudes > Pu                             | nto Medida imprimir                                                                                                |                                                |
| Solicitudes                                                     |                                                        |                                                                                                    |                                                |
| <ul> <li>Incidencia Punto Medida</li> <li>Objeciones</li> </ul> | Datos del Punto Medida                                 |                                                                                                    |                                                |
|                                                                 | Participante:                                          | ×                                                                                                    |                                                |
|                                                                 | Punto Medida :                                         | AAAAH271                                                                                                    |                                                |
|                                                                 |                                                        |                                                                                                    |                                                |
|                                                                 | Magnitud Activa:                                       | Entrante V Saliente                                                                                                |                                                |
|                                                                 | Magnitud Reactiva:                                     |                                                                                                    |                                                |
|                                                                 | Fecha Inicio:                                          | 28/03/2010 🔎 01 💌                                                                                                  |                                                |
|                                                                 | Fecha Fin:                                             | 31/03/2010 🔎 05 🕶                                                                                                  |                                                |
|                                                                 | Fecha Detección Incidencia:                            | 02/04/2010 👂 🗸                                                                                                    |                                                |
|                                                                 | Causa:                                                 | Otros 👻                                                                                                    | 3                                              |
|                                                                 | Medidas Estimadas:                                     |                                                                                                    |                                                |
|                                                                 | Acuerdo entre participantes:                           |                                                                                                    |                                                |
|                                                                 | Cronología/Descripción para solución de<br>Incidencia: | SE CORRIGE ELR EGISTRADOR PARA<br>RELIZAR EL CAMBIO HORARIO<br>CORRECTAMENTE.                                      |                                                |
|                                                                 | Comentario:                                            | POR ERROR DEL REGISTRADOR, NO SE<br>HA CAMBIADO LA BANDERA A VERANO.<br>SOLICITAMOS ANULAR LAS MEDIDAS<br>DEL DÍA. |                                                |
|                                                                 | Adjuntar PDF:                                          | r Ayuda                                                                                                    |                                                |
|                                                                 |                                                        |                                                                                                    |                                                |
|                                                                 |                                                        | 🧐 Intranet loca                                                                                                    | 🦓 + 🔍 100% - 🛒                                 |

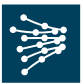

## 1. Solicitud de objeción de medidas a un punto frontera

Seleccionar la opción Objeciones de Solicitudes.

Para **solicitar una objeción** en un punto frontera se cumplimentará el formulario que aparece en pantalla:

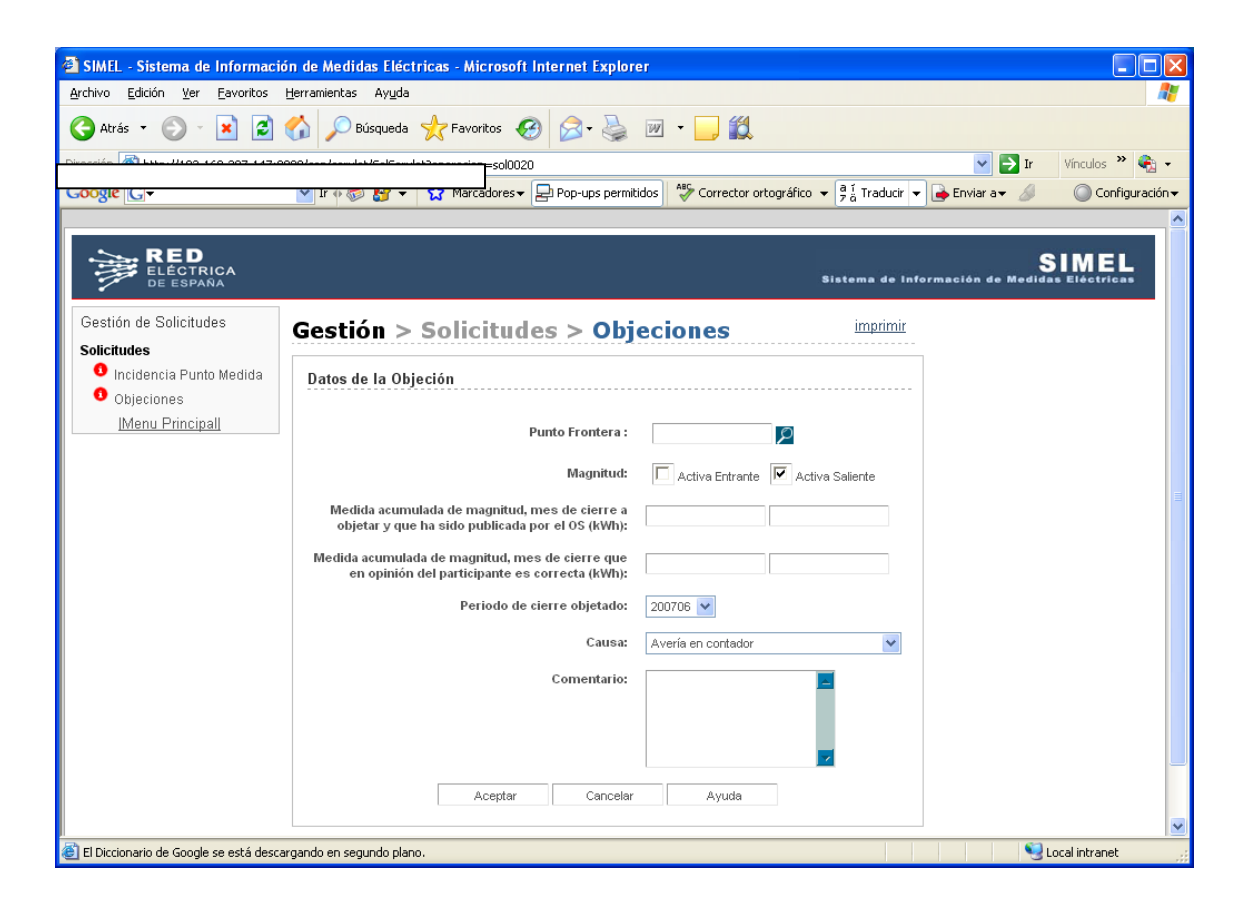

En dicho formulario se rellenarán los siguientes campos de acuerdo a lo indicado a continuación:

- **Participante** (sólo para usuarios que tengan delegadas funciones de otros participantes). Se indicará el participante en nombre del que se está actuando.
- **Punto frontera**. Se indicará el código del punto frontera a objetar. Para facilitar la búsqueda de los puntos frontera de los que se es participe se da opción de ayuda con un botón de búsqueda.
- **Magnitud**. Se seleccionará la o las magnitudes (saliente y /o entrante) que serán objetadas.
- Medida acumulada que en opinión del participante es la correcta (kWh). Se indicará el valor acumulado (o valores si se objetan las dos magnitudes) que en opinión del participante es la correcta para el periodo de cierre objetado. Será número entero comprendido entre 0 y 9999999999 (kWh). Sólo se rellenará dicho campo para la o las magnitudes que se objetan.

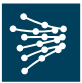

- **Periodo de cierre objetado:** Se indicará el periodo de cierre a objetar (sólo se podrá objetar el periodo en cierre provisional en plazo). Para especificar los días y horas a que aplican la objeción se utilizará el campo de comentario.
- **Causa**. Se seleccionará una de las causas disponibles en el desplegable que motiven la objeción de la medida.
- **Propuesta estimación:** Se indicará si se acompañan o no medidas estimadas al periodo objetado.
- Incidencia adjunta: Se indicará si acompaña o no incidencia a la objeción.
- **Descripción:**Se podrá acompañar un comentario aclaratorio de la objeción (ejemplo: especificar los días y horas que provocan la objeción, cambios en coeficientes de configuración, etc...). Este campo sólo es obligatorio si la causa seleccionada es 'otros'

Una vez cumplimentados todos los campos, pulsar el botón de aceptar, si los datos de la objeción son correctos, se emitirá el siguiente mensaje:

| SIMEL - Sistema de Informaci                                    | ón de Medidas Eléctricas - Microsoft Internet Explorer                                                                                           |
|-----------------------------------------------------------------|----------------------------------------------------------------------------------------------------|
| <u>A</u> rchivo <u>E</u> dición <u>V</u> er <u>F</u> avoritos   | Herramientas Ayuda 🥂                                                                                                    |
| Ġ Atrás 🔹 🌍 👻 📓                                                 | 😚 🔎 Búsqueda 👷 Favoritos 🚱 🔗 - 🌺 🕋 - 🛄 🎇                                                                                                    |
| Dirección http://                                               | Vinculos 🎽 🍖 🗸                                                                                                    |
| Google G-                                                       | 🔽 Ir 🖗 🦪 🐉 👻 🏠 Marcadores 🛛 😓 Pop-ups permitidos 🛛 🧩 Corrector ortográfico 👻 🧕 🚡 Traducir 👻 🍙 Enviar a 🗸 🖉 Configuración 🗸                       |
|                                                                 |                                                                                                    |
| RED<br>ELECTRICA<br>DE ESPAÑA                                   | SIMEL<br>Sistema de información de Medidas Eléctricas                                                                                            |
| Gestión de Solicitudes<br>Solicitudes                           | Gestión > Solicitudes > Objeciones imprimir                                                                                                    |
| <ul> <li>Incidencia Punto Medida</li> <li>Objeciones</li> </ul> | Resultado de la operación                                                                                                    |
| <u> Menu Principal </u>                                         | El fichero fue generado y envíado con éxito a la bandeja de entrada del servidor web.<br>El estado actual del fichero es: PENDIENTE DE PROCESAR. |
|                                                                 | Nueva Operación                                                                                                    |
| © RED ELÉCTRICA DE ESPAÑA - Tod                                 | los los derechos reservados                                                                                                    |
| <                                                               |                                                                                                    |
| é                                                               | Succel intranet                                                                                                    |

En caso de que el sistema detecte algún tipo de error o incoherencia en la generación de la objeción indicará la causa por la que no ha sido posible emitir la objeción.

El estado de tratamiento de la objeción se puede consultar desde la opción de transferencia de archivos. Desde dicha opción se podrá comprobar si la objeción ha sido tramitada por el operador del sistema, así como descargar su correspondiente respuesta (fichero REOB).

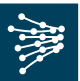

### 2. Consulta del estado de recepción de solicitudes de incidencia y objeción

Para analizar el estado de recepción de solicitud de incidencias y/o objeciones, seleccionar la opción de **TRANSFERENCIA DE ARCHIVOS / Operaciones realizadas / Estado de archivos publicados por el agente**. Aparecerá un formulario en el que podrá consultar el estado de recepción en que se encuentran los datos de medidas que ha publicado al operador del sistema.

En dicho formulario podrá introducir:

- Fecha inicial y final: Definen el periodo de fechas de publicación de ficheros (o formulario) por parte de participante para los que se desea consultar estado de recepción.
- **Tipo de publicación:** Selección del tipo de fichero para el que se quiere consultar el estado de recepción (Objeciones, incidencias, etc...) (no es obligatorio rellenar este campo)
- Estado: Selección del estado en que se encuentra el fichero (Procesado correctamente, pendiente de procesar, Error de datos) (no es obligatorio rellenar este campo)

Una vez cumplimentados los filtros se obtendrá el listado de los datos publicados al operador del sistema junto con su estado de carga en el concentrador principal:

| CREE-Red Eléctrica de España       | a - Windows Intern             | et Explorer                                                                                                    |                                 |                                   |                        |
|------------------------------------|--------------------------------|----------------------------------------------------------------------------------------------------|---------------------------------|-----------------------------------|------------------------|
|                                    |                                | 0000 💌 😵 Er                                                                                                    | ror de certificado 🛛 🛃 🗙 🗔      | Bing                              | P -                    |
| Archivo Edición Yer Eavoritos      | Herramientas Ayud              | a                                                                                                    |                                 |                                   |                        |
| 🖕 Favoritos 🛛 👍 🄏 Sitios sugeridos | : 👻 🔊 Hotmail gratuito         | 🥖 Más complementos 👻                                                                                                 |                                 |                                   |                        |
| REE-Red Eléctrica de España        |                                | Más complementos<br>http://go.microsoft.com/fwlink/?LinkId=121315<br>Se actualizó martes, 06 de abril de 2010, 11:02 | 🟠 • 🗟 · 🖃 🕯                     | 🖶 🔻 Página 🕶 Seguridad 🕶 Herramik | en <u>t</u> as + 🔞 + 👋 |
|                                    |                                |                                                                                                    |                                 |                                   | ~                      |
|                                    |                                | Estado de archivos publ                                                                                              | icados por el age               | nte                               |                        |
| DE ESPAÑA                          | Fecha desde: 0                 | 1/03/2010 Tipe                                                                                                    | publicación: Incidencias        | 3                                 |                        |
| Transferencia de                   | Fecha hasta: 0                 | 1/04/2010 Par                                                                                                    | ticipante: Transporte           | 1                                 |                        |
| Archivos                           |                                |                                                                                                    |                                 |                                   |                        |
|                                    | Fecha Publicació<br>01/03/2010 | INCPM 0060 201003 20100301.1                                                                                         | Estado<br>Pendiente de Procesar | Fecha Procesamiento               |                        |
|                                    | 01/03/2010                     | OBJEPF_0060_200907_20100301.1                                                                                        | Pendiente de Procesar           |                                   |                        |
| - Descarga de                      | 23/03/2010                     | OBJEPF_0060_200908_20100323.1                                                                                        | Procesado Correctament          | e 23/03/2010                      |                        |
|                                    |                                |                                                                                                    |                                 | 3 de 3 registros.                 |                        |
| Carga de                           |                                |                                                                                                    |                                 |                                   |                        |
| archivos                           |                                | C imprimir ? ayud                                                                                                    | a consulta                      |                                   |                        |
| Operaciones                        |                                |                                                                                                    |                                 |                                   | _                      |
| realizadas                         |                                |                                                                                                    |                                 |                                   | <u> </u>               |
|                                    |                                |                                                                                                    |                                 | ntranet local 🦙 🗧 🕇               | 100% -                 |

Se indica el <u>estado de carga</u> de las incidencias y/o objeciones y <u>no si se han</u> <u>admitido o no</u> dichas incidencias u objeciones.

Si se desea analizar el contenido de los ficheros que el concentrador no ha procesado por contener algún tipo de error, se puede consultar a través de la opción TRANSFERENCIA DE ARCHIVOS / Descarga de archivos / Procesados por OS con incidencia.

Aparecerá un selector de ficheros de funcionamiento análogo al descrito anteriormente que nos permitirá seleccionar y posteriormente descargar los ficheros originalmente enviados junto con el fichero de error asociado a los mismos.